## Où puis-je trouver les résultats/attestations de contrôles ?

Dans la page d'accueil de l'application GELAN, cliquez en haut à gauche sur le champ blanc Info (n°1) ≡ ↑ ↓ içais ¢ Info Actus ACTUALITÉ Actualité DÉLAIS - 24.10.21 : En raison de trav INFORMATIONS ccès à l'appli tion GELAN sera inte DOCUMENTS Les prochains recensements 03.-21.09.2021 : 1 Vous trouvez les explications concernant le fa Canton de Berne Projet bernois de protection des plantes : ins rces cantonaux PRC. Note sur les résultats des contrôles Les résultats des contrôles détaillés se trouvent désormais dans le module Extractions', domaine spécifique Recensement, extraction Résultats du contrôle par point. Dégâts causés par les tempêtes (Berne)

## Ensuite, choisissez Extractions (n°2)

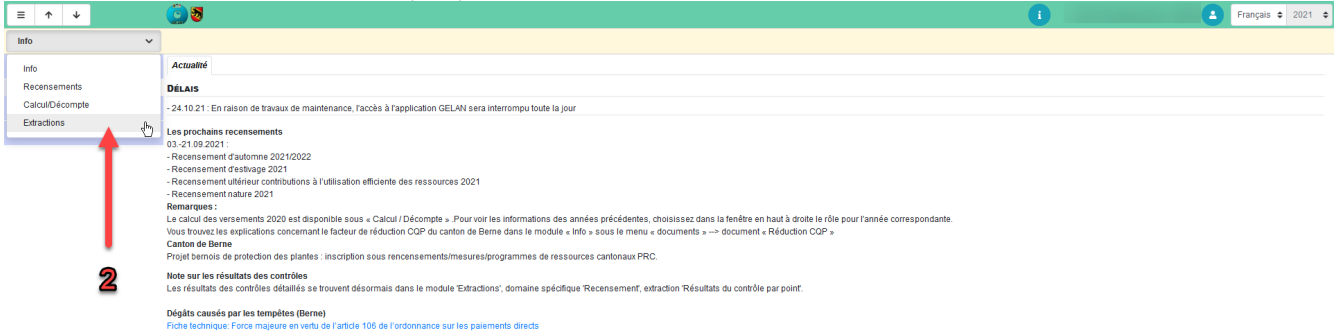

Dans le tableau 1.DOMAINES SPECIFIQUES, cliquez dans la case Standard (n°3). Dans le tableau du bas 2.EXTRACTIONS, marquez la ligne «Attestation de contrôle» (n°4). Enfin, cliquez sur le champ 3. Rechercher (n°5) et sur 4.Exécuter (n°6). Vous pouvez ouvrir le document soit sur le bord de l'écran ou dans votre dossier de téléchargement (n°7).

|       |          |               |            |                                |                                          |   |                   |       |                    |                             |     | Attestation de contrôle          |           |              |
|-------|----------|---------------|------------|--------------------------------|------------------------------------------|---|-------------------|-------|--------------------|-----------------------------|-----|----------------------------------|-----------|--------------|
| ≡     | <b>^</b> | ¥             |            | 3 8                            |                                          |   |                   |       |                    | _                           |     | Datei öffnen                     |           | ais 🗢 2021 🜩 |
| Extra | tions    |               | ~          |                                |                                          |   |                   |       |                    | 7                           |     | Alle Do <u>w</u> nloads anzeigen | 13        |              |
| GÉNÉ  | RAL      |               |            | Choix du catalogue de Export d | données spatiales Documents et remarques |   |                   |       |                    |                             |     |                                  |           |              |
| Ra    | ports    | / Extractions |            |                                |                                          |   |                   |       |                    | 3. Rechercher               |     | Réinitialiser                    | 4. Exécut | er           |
|       |          |               | 1.         | DOMAINES SPÉCIFIQUES           |                                          |   |                   |       |                    | CRITÈRES DE FILTRE          |     |                                  |           | ^            |
|       |          |               |            | domaine déf.                   |                                          |   |                   |       | Année exploitation |                             |     |                                  |           |              |
|       |          | 1             |            | Standard                       |                                          |   |                   |       |                    | Liste IDE                   |     |                                  | _         |              |
|       |          |               | <b>~</b> [ | Exploitation                   |                                          |   |                   |       |                    | Type principal              |     |                                  |           | ¢ ×          |
|       | 2        |               |            | Recensement                    |                                          |   |                   |       |                    | Types exploitation          |     | Nombre sélectionné :             |           | ~            |
|       |          |               |            | Animaux                        |                                          |   |                   |       |                    | Statut                      |     |                                  |           | * ×          |
|       | 9        |               |            | Surfaces et cultures           |                                          |   |                   |       |                    | GID liste                   |     |                                  | •         |              |
|       |          |               |            | Viticulture                    |                                          |   |                   |       |                    | PID liste 🥹                 |     |                                  | 0         |              |
|       |          |               |            | Nature                         |                                          |   |                   |       |                    | Nom expl.<br>Brénom expl    |     |                                  |           |              |
|       |          |               |            |                                |                                          |   |                   |       |                    | NP / lieu                   |     | ×                                |           |              |
|       |          |               |            |                                |                                          |   |                   |       |                    | Org contrôle                |     |                                  |           | • ×          |
|       |          |               |            |                                |                                          |   |                   |       |                    | Chercher office recensement |     |                                  |           | Q            |
|       |          |               |            |                                |                                          |   |                   |       |                    | Contrôleur                  |     |                                  |           | ÷ ×          |
|       |          |               |            |                                |                                          |   |                   |       |                    |                             |     |                                  |           |              |
|       |          |               |            |                                |                                          |   |                   |       |                    | loux do donnéos :           |     | 1 Nav autoricó :                 |           | ×            |
|       |          |               | 2          |                                |                                          |   |                   |       |                    |                             |     |                                  |           |              |
|       | 4        |               | 2.         | ilection                       |                                          |   | Format du         | O PDF |                    |                             |     |                                  |           |              |
|       |          |               |            |                                |                                          | ^ | rapport           | • • • |                    |                             |     |                                  |           |              |
|       |          |               |            | Désignation                    |                                          |   | Domaine           |       |                    |                             | typ |                                  |           |              |
|       |          |               |            | Données cadre PDF              |                                          |   | Exploitation      |       |                    |                             | Re  |                                  |           |              |
|       |          |               |            | Aperçu de l'exploitation, rec  | ensement complet                         |   | Recensement       |       |                    |                             | Re  |                                  |           |              |
|       |          |               |            | Attestation de contrôle        |                                          |   | Recensement       |       |                    |                             | Re  |                                  |           |              |
|       |          |               |            | Calcul Suisse-Bilanz           |                                          |   | Recensement       |       |                    |                             | Re  |                                  |           |              |
|       |          |               |            | Utilisation des surfaces       |                                          |   | Recensement       |       |                    |                             | Re  |                                  |           |              |
|       |          |               |            | Annonce ulterieure des cult    | ures                                     |   | surfaces et cultu | ires  |                    |                             | Re  |                                  |           |              |

GELAN Agrarinformationssystem der Kantone Bern, Freiburg und Solothurn

GELAN Système d'information agricole des cantons de Berne, Fribourg et Soleure

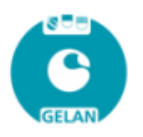

KuL Verein Kontrollkommission für umweltschonende und tierfreundliche Landwirtschaft Moserstrasse 21 3421 Lyssach

## Attestation de contrôle

Votre organe de contrôle a récemment réalisé un contrôle sur votre exploitation et vient de mettre les résultats des mesures de droit public (par exemple : PER, SRPA, SST, CQP, etc.) à disposition du Service de l'agriculture pour le traitement de votre dossier. Vous pouvez également prendre connaissance du résultat détaillé dans GELAN > Extraction > Recensement > Résultat du contrôle par point.

Contrôle du:

Contrôleur:

| Rubriques contrôlées      |          |  |  |  |  |  |  |
|---------------------------|----------|--|--|--|--|--|--|
| Rubrique                  | Résultat |  |  |  |  |  |  |
| PER - Contrôle aux champs | rempli   |  |  |  |  |  |  |

Les points de contrôle avec manquements sont énumérés ci-dessous: - pas de manquements -

## Droit d'être entendu

L'exploitant(e) peut contester les résultats de l'inspection dans un délai de trois jours ouvrables à compter de cette notification chez KUL / CAREA et demander une révision de ces constatations. Cela doit être fait par écrit.

L'exploitant(e) qui conteste les résultats des mesures de droit public peut, dès la réception du décompte final des paiements directs, sur lequel figurent les voies de droit, déposer un recours à l'adresse indiquée.

L'exploitant(e) qui conteste les résultats des mesures de droit privé (labels) doit se référer aux directives du détenteur de label.